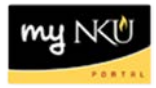

# Update Travel that was Returned for Correction

## Location(s): Universal Worklist (UWL) and Employee Self-Service (ESS)

**Purpose:** Follow these steps if a travel request or an expense report has been sent back for an attachment or correction.

- 1. Log into myNKU.
- 2. Select Universal Worklist tab.

| NKU                                             |  |  |  |  |  |
|-------------------------------------------------|--|--|--|--|--|
| ▲ Back Forward ► History Favorites Help         |  |  |  |  |  |
| Home Universal Worklist Compensation Management |  |  |  |  |  |
| Universal Worklist                              |  |  |  |  |  |

3. Select the Notifications tab to view the correction(s) needed.

| Tasks (1 / 1) | Notifications (2 / 3) | Tracking |  |  |  |
|---------------|-----------------------|----------|--|--|--|
|               |                       |          |  |  |  |

4. Highlight the row that displays Change Trip and view who sent back the travel and the description.

Sent Back for Attachment Sent Back for Correction

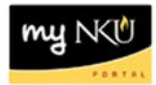

### Sent back for Attachment

- 1. Select Employee Self-Service tab
- 2. Click My Trips and Expenses link

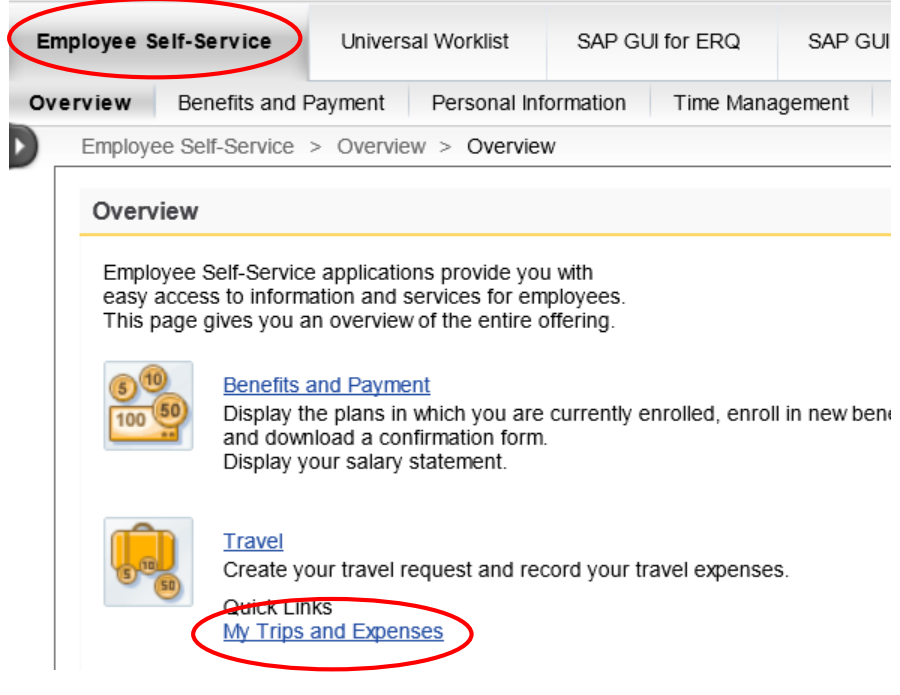

#### OR

Click the Travel sub-tab, My Employees if entering information as Travel Administrator.

| fits and Payment   | Personal Information | Time Management | Travel | ) |
|--------------------|----------------------|-----------------|--------|---|
| f-Service > Travel | > Travel             |                 | $\sim$ |   |

#### Overviews

#### My Trips and Expenses

Display, change, copy, or cancel one of your existing travel requests or expense reports.

#### My Employees

Maintain your employee list here, you can then manage all trips and expense reports for your employees.

• Highlight the appropriate employee and trip number.

| Employee List |                      |            |                     |  |  |  |
|---------------|----------------------|------------|---------------------|--|--|--|
| V             | iew: [Standard View] | 💌 🔚 Add    | Employee(s) Remov   |  |  |  |
| ₽             | Last Name (Surname)  | First Name | Personnel assignmen |  |  |  |
|               | 16                   | Training   | 000                 |  |  |  |
|               |                      |            |                     |  |  |  |

| my | NKŮ    |
|----|--------|
|    | PORTRL |

3. On the Travel Request or Expense Report tab, click Add under Attachments column Attachments

| <u>Add</u> |  |
|------------|--|
|            |  |

4. Upload attachment(s) as needed.

| Attachments                      |          |          |
|----------------------------------|----------|----------|
| Delete Attachment                |          |          |
| Title                            | Added By | Added On |
| The table does not contain any c | lata     |          |
| Add Attachment                   |          |          |
| Type: <ul> <li>File</li> </ul>   |          |          |
| File Path: Broker                | owse     |          |
| Upload                           |          |          |
|                                  |          |          |
|                                  |          | Close    |

- For detailed instruction on creating an attachment, please view <u>Create Electronic</u> <u>Attachment.</u>
- 5. Send email to approver that the attachment(s) has been created.

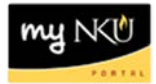

## Sent back for Correction

- 1. Select the Tasks tab.
- 2. Click the underlined subject that displays Correct trip no...

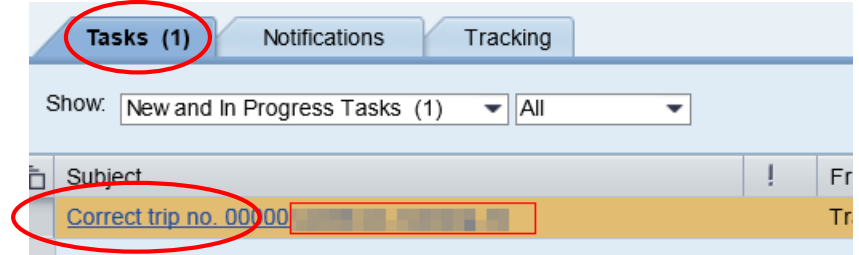

3. Edit the travel information as detailed from the description reviewed on the Notifications tab.

**Note:** If a receipt was missing, click in the ExpTy column and select the match code to enter a new receipt. Press Enter on the keyboard to update the information displayed.

4. Click Save.

| Tr   | Training 16, PersNo. 4322, Trip No. 13388                                                                           |          |                   |              |                     |             |                     |      |            |        |      |
|------|----------------------------------------------------------------------------------------------------|----------|-------------------|--------------|---------------------|-------------|---------------------|------|------------|--------|------|
| Men  | Menu 🖌 💽 Save Back Exit Cancel System 🖌 Simulate Trip Status Account Assignment History Infocenter: Contact Persons |          |                   |              |                     |             |                     |      |            |        |      |
| Gen  | eral 1                                                                                                    | Trip Dat | a                 |              |                     |             | PD/FR Reimbursement |      |            |        |      |
| From | C                                                                                                    | 06/23/2  | 014 04:00 Re      | ason         | Bb (blackboar       | d) confere  | MI                  |      |            |        |      |
| End  | C                                                                                                    | 06/27/2  | 014 21:00 Lo      | С            | Birmingham          |             |                     |      | TAC        |        |      |
|      |                                                                                                    |          | Co                | untry        | US Region           | ALBI        |                     |      |            |        |      |
|      |                                                                                                    |          | Po                | sting        | Date 06/2           | 23/2014     |                     |      |            |        |      |
| Alte | rnativ                                                                                                    | e Cost   | Assignment for    | Entir        | e Trip, lf Differen | nt to Maste | r CA                |      |            |        |      |
| 100% | 0                                                                                                    | Grant    |                   | •            | NOT RELEVANT        |             | <b>2</b> (-)        |      |            |        |      |
|      |                                                                                                    |          |                   |              |                     |             |                     |      |            |        |      |
|      | O F                                                                                                    | Receipt  | s 🚺 Addni         | Dest         | s Trip Segr         | nents       | Comments            |      |            |        |      |
|      |                                                                                                    |          |                   |              |                     |             |                     |      |            |        |      |
|      | No                                                                                                    | ЕхрТу    | Name              | P            | Amount              | Currncy     | Exch. Rate          | Acco | Date       | Info . | Atts |
|      | 001                                                                                                    | AIRP     | Airfare Paid by N | $\checkmark$ | 20.00               | USD         | 1.00000             | USD  | 06/23/2014 |        | (0)  |
|      | 002                                                                                                    | MHLU     | Meal-High Rate-L  |              | 9.00                | USD         | 1.00000             | USD  | 06/23/2014 |        | (0)  |
|      | 003                                                                                                    | MHBR     | Meal-High Rate-E  | $\checkmark$ | 7.00                | USD         | 1.00000             | USD  | 06/23/2014 |        | (0)  |
|      | 004                                                                                                    | TAXI     | Taxi, Bus         | $\checkmark$ | 15.00               | USD         | 1.00000             | USD  | 06/23/2014 |        | (0)  |
|      | 005                                                                                                    | TAXI     | Taxi, Bus         | $\checkmark$ | 15.00               | USD         | 1.00000             | USD  | 06/24/2014 |        | (0)  |
|      | 006                                                                                                    |          |                   | $\checkmark$ |                     | USD         |                     | USD  | 06/24/2014 |        | (0)  |
|      | 007                                                                                                    |          |                   | -            |                     | USD         |                     | USD  | 06/24/2014 |        | (0)  |
|      | 000                                                                                                    |          |                   |              |                     |             |                     | 1100 | 00/24/2014 | 1      | (0)  |

• Click Complete Work Item in the new pop-up window.

Complete Work Item

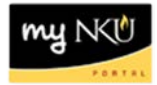

5. A new window will open, displaying a confirmation message at the bottom.

| SAP                         | This Work Item Has To Be Completed Explicitly                                                                                                    |
|-----------------------------|----------------------------------------------------------------------------------------------------|
| Menu  Save as Variant Back  | Correct trip no. 0000013388 for Training                                                                                                    |
|                             | Description       Object:         Please correct the travel expense.       •         Personnel Number: 00004322       •         Trip Number: 0000013388       •         Destination: Birmingham       •         Reason: Bb (blackboard) conference       2014         Departure: 06/23/2014       •         Return: 06/27/2014       •         Cost (Estimated): 100.00       • |
| ☑ Trip 0000013388 was saved | SAP                                                                                                    |

• Close the window(s) to return to the UWL tab.